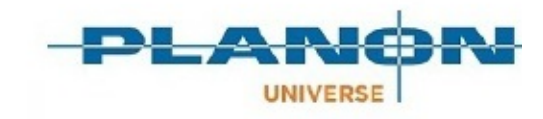

## **Essentials Edition**

Version: 1.0

### **Supporting Data - Commercial Facility Management**

#### **Table of Contents**

| Supporting Data - Commercial Facility Management | .3  |
|--------------------------------------------------|-----|
| Defining indexation methods                      | 4   |
| Adding an indexation method                      | 4   |
| Defining index groups and index numbers          | . 4 |
| Adding an index group                            | .5  |
| Adding index numbers                             | . 5 |
| Financial years                                  | .6  |
| Adding a financial year                          | .6  |
| Supporting data – Field Descriptions             | . 7 |
| Base amount indexation fields                    | .7  |
| Index group method fields                        | .7  |
| Index number data fields                         | .8  |
| Percentage method fields                         | .9  |
| Financial year fields                            | .9  |
| Index1                                           | 11  |

# Supporting Data - Commercial Facility Management

The 'Commercial Facility Management' part of Supporting data includes the following subjects:

- Indexation
- Financial years

When you read on, you will learn more about these subjects in Essentials Edition .

# **Defining indexation methods**

In Contracts , contract prices can be adjusted based on an indexation method. Indexation methods can be defined in Supporting data > Indexation methods.

When end users want to index contract prices in Contracts , they can select an indexation method from the pick list containing all the indexation methods which have been defined in Supporting data > Indexation methods.

For more information on using indexation methods to adjust contract prices, refer to *Contracts*.

### Adding an indexation method

#### **Prerequisites**

i

To add indexation methods based on index groups, you must first define the required index group(s) and the corresponding index numbers in **Index groups** launch item. For more information, refer to Defining index groups and index numbers.

#### Procedure

- 1. Go to Supporting data > Indexation methods.
- 2. From the action menu, select one of the following options:
  - Add percentage method to add an indexation method based on a percentage.
  - Add index group method to add an indexation method based on an index group.
  - Add base amount indexation to add an indexation method based on an index group and a base amount.
- 3. Complete the fields in the data section.

For a description of these fields, refer to:

- Percentage method
- Index group method
- Base amount indexation
- 4. Click Save.

You have now added a new indexation method.

## Defining index groups and index numbers

#### Prerequisite

If you want to use indexation methods based on index groups, you have to define the required index group(s) and corresponding index numbers. In Supporting data > **Indexation groups** you can add index

groups and their corresponding index numbers. After index numbers have been linked to an index group, indexing calculations can be made.

### Adding an index group

To add an index group

#### Procedure

- 1. Go to Index groups.
- 2. From the action menu, select **Add**.
- 3. Complete the fields in the data section.
- 4. Click Save.

You have now added a new index group. Subsequently, you can add index numbers to the index group. Refer to Adding index numbers.

### Adding index numbers

To add index numbers

#### Procedure

- 1. Go to **Index groups**> **Index numbers**.
- 2. On the action menu, select **Add**.
- 3. Complete the fields in the data section. For a description of these fields, refer to Index number data.
- 4. Click **Save**. You have now added new index numbers for a specific year. Repeat the above steps for each year for which you want to define index numbers.

# **Financial years**

Financial years can be added, maintained and closed in **Supporting data** > **Financial years**.

## Adding a financial year

#### Procedure

- 1. Go to Supporting data > **Financial years**.
- 2. On the action panel, click **Add**.
- 3. In the data panel, complete the relevant fields.

For a description of these fields, refer to Financial year fields.

4. Click Save.

A new financial year has been added.

The following actions are available for a financial year:

 Generate journal entries for contracts – This action is run as a background action (see ) and generates - per contract line - all required journal entries and corresponding postings for the selected financial year. If there is too much data to process in one run for a specific financial year, you must repeat the Generate journal entries for contracts action until all journal entries are generated. Once all contracts have been processed, Planon automatically switches the setting Journal entries generated for contract lines to Yes and the Generate journal entries for contracts action is no longer available.

The setting **Update budgets on basis of budget definition** in **FieldDefiner** > **Contracts** > **Business object settings** should be set to **Yes**.

- **Adopt recurring budgets** Selecting this option will enable you to adopt the budgets of a particular financial year.
- **Close all budgets of financial year** Selecting this option will close all the budgets related to the selected financial year.

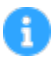

For more information, see Budgets .

Closed status transition - Enables you to close the selected financial year. A financial year can only be closed if all budgets linked to it have been closed too. If you want to close the budgets linked to a particular financial year in one go, you can select Close all budgets of financial year.

# **Supporting data – Field Descriptions**

### Base amount indexation fields

| Field                        | Description                                                                                                    |
|------------------------------|----------------------------------------------------------------------------------------------------|
| Index group                  | Use this field to specify the index group the index method belongs to. You can select the relevant index group from a pick list. This pick list contains the index groups defined in Supporting data > <b>Index groups</b> .                                                                                                    |
| Period                       | Use this field to specify how often you wish to index, for example yearly or quarterly.                                                                                                    |
| Is based on year index       | Use this field to specify whether you want to use the year index number as a numerator.                                                                                                    |
| Relative year for numerator  | Use this field if you want to use the index number of a relative year as a<br>numerator. The relative year number indicates the number of years that has<br>to be subtracted from the actual year in the indexation process.<br>Example: if the indexation date is 1/1/2007 and the value specified in this field<br>is -2, the index number of January 2005 will be used as numerator. |
| Relative month for numerator | Use this field if you want to use the index number of a relative month as a numerator. The relative month number indicates the number of months that has to be subtracted from the actual month in the indexation process.                                                                                                    |
| Fixed month for numerator    | When you index contract prices according to an indexation method based on both an index group and a base amount, the new price will be calculated as follows:                                                                                                    |
|                              | Index number numerator<br>Index number denominator<br>                                                                                                    |
|                              | If you want to use the index number of a fixed month as a numerator, you can<br>use the <b>Fixed month for numerator</b> field to specify a fixed month. The index<br>number of this month will then be used as numerator.                                                                                                    |

# Index group method fields

| Field       | Description                                                                                                    |
|-------------|----------------------------------------------------------------------------------------------------|
| Index group | Use this field to specify the index group the index method belongs to. You can select the relevant index group from a pick list. This pick list contains the index groups defined in Supporting data > <b>Index groups</b> . |
| Period      | Use this field to specify how often you wish to index, for example yearly or quarterly.                                                                                                    |

| Field                                        | Description                                                                                                    |
|----------------------------------------------|----------------------------------------------------------------------------------------------------|
| Fixed month for numerator/<br>denominator    | When you index contract prices according to an indexation method based on index groups, the new price will be calculated as follows:                                                                                                    |
|                                              | Index number numerator<br><u>Index number denominator</u> * Fixed price = New price                                                                                                    |
|                                              | If you want to use the index number of a fixed month as a numerator/<br>denominator, you can use the <b>Fixed month for numerator/</b><br><b>denominator</b> fields to specify a fixed month. The index number of this<br>month will then be used as numerator/denominator.                                                                           |
| Relative month for numerator/<br>denominator | Use this field if you want to use the index number of a relative month<br>as a numerator/denominator. The relative month number indicates<br>the number of months that has to be added to the actual month in the<br>indexation process. You can also use this field in combination with the<br><b>Relative year for numerator/denominator</b> field. |
|                                              | Example: if the indexation date is 1/1/2007 and the value specified in this field is 1, the index number of February will be used as numerator/ denominator.                                                                                                    |
|                                              | If you omit to complete this field, the month of the indexation date will be used as numerator/denominator.                                                                                                    |
| Relative year for numerator/<br>denominator  | Use this field if you want to use the index number of a relative year as a numerator/denominator. The relative year number indicates the number of years that has to be added to the actual year in the indexation process. You can also use this field in combination with the <b>Relative month for numerator/denominator</b> field.                |
|                                              | Example:                                                                                                    |
|                                              | Indexation date is 1/1/2007 of a yearly indexation.                                                                                                    |
|                                              | • Relative month used for this index: 4 months in the past. Value in this field for the numerator: -4. The index number of September 2006 will be used.                                                                                                    |
|                                              | • Value for the denominator: -16 (or relative year -1 + relative month -4).<br>The index number of September 2005 will be used.                                                                                                    |
| Is based on year index                       | Use this field to specify whether you want to use the year index number as a numerator/denominator.                                                                                                    |

### Index number data fields

| Field       | Description                                                                                                    |
|-------------|----------------------------------------------------------------------------------------------------|
| Index group | In this field, you can select the relevant index group from a pick list. This pick list contains the index groups defined at the <b>Index groups</b> selection level. |

| Field                       | Description                                                            |
|-----------------------------|------------------------------------------------------------------------|
| Year                        | Use this field to specify the year to which the index numbers apply.   |
| Year index number           | Use this field to specify the year index number for the relevant year. |
| Index number — month (1-12) | Use this field to specify the index number for the relevant month.     |

### Percentage method fields

| Field      | Description                                                                             |
|------------|-----------------------------------------------------------------------------------------|
| Percentage | Use this field to specify the percentage of the indexation method.                      |
| Period     | Use this field to specify how often you wish to index, for example yearly or quarterly. |

## Financial year fields

| Field                                        | Description                                                                                                    |
|----------------------------------------------|----------------------------------------------------------------------------------------------------|
| Year                                         | Enter a year that represents the new financial year.                                                                                                    |
| Description                                  | Enter a description for the financial year.                                                                                                    |
| Start date                                   | The start date is automatically populated by adding one day to the end date of the previous financial year.                                                                                                    |
| End date                                     | Select an end date for the financial year.                                                                                                    |
|                                              | If the setting Year end date set by Planon is set to Yes in<br>FieldDefiner > Financial years > Business object settings,<br>the end date is automatically populated and Planon will<br>define the financial year as an exact year with a fixed start<br>date. |
| Costs excl. VAT                              | When creating a financial year, typically, the default setting is taken from <b>System Settings</b> . Here you can overrule this setting for a selected financial year, if required.                                                                           |
|                                              | Click <b>No</b> , if you want to calculate costs including VAT or click <b>Yes</b> if you want to calculate costs excluding VAT.                                                                                                    |
| Status                                       | The status of the financial year is displayed: <b>Open</b> or <b>Closed</b> .                                                                                                    |
| Journal entries generated for contract lines | If you applied the <b>Generate journal entries for contracts</b> action, this field will be automatically set to <b>Yes</b> . Journal entries are created for those contracts which belong to the selected financial year and are                              |

| Field | Description                                                               |
|-------|---------------------------------------------------------------------------|
|       | linked to a budget definition. For more information on the Generate       |
|       | <b>journal entries for contracts</b> action, see Adding a financial year. |

#### Index

#### D

Defining index groups and index numbers 4

#### F

Financial year add 6 close 6 close all linked budgets 6 generate journal entries 6 Financial year: fields 9

#### 

Index number:data 5 Indexation methods:add group 5 Indexation methods:add numbers 5 Indexation methods:data 4

#### S

Supporting Data - Management 3